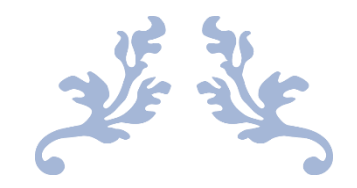

## LAB1

ECE444/544

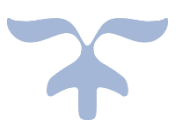

2021-4-12

YIFAN ZHU University of Idaho

## Introduction

In ECE444/544 lab 1, it used 3 controllers with 6 switches and 6 hosts.

Here is the layout.

**Relay Physical Placement & Static IP addresses** 

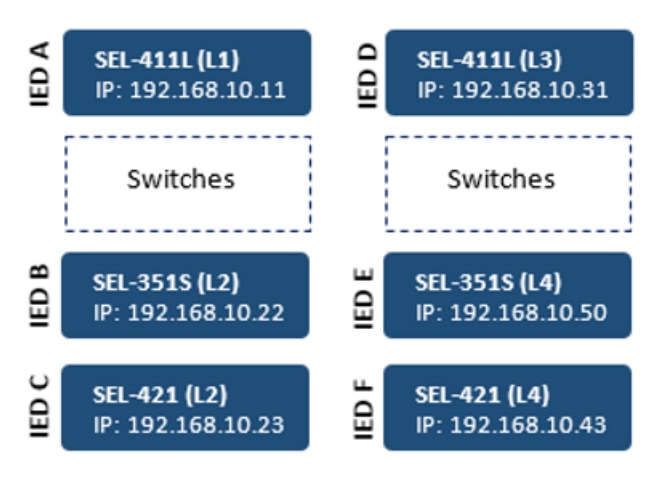

IED: Intelligent Electronic Device

In mininet, we can't put all the 3 controllers, because it didn't catch all the hosts. So, we only make one controller.

## Procedure

1. Open the miniedit and ryu as shown in lab0.

Make the schematic.

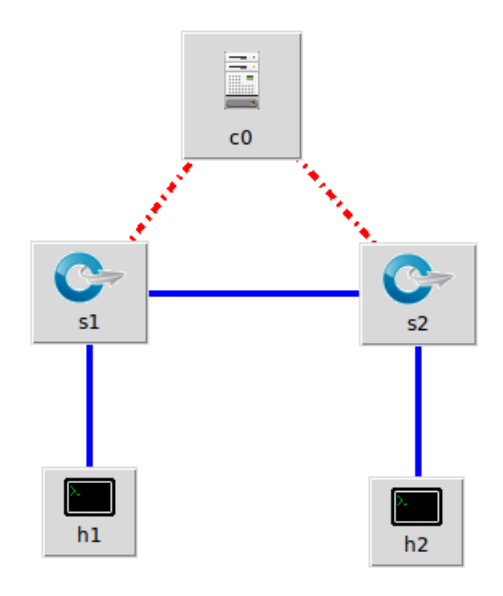

2. Set the data on these 5 elements.

In switch, the IP address and Port are set randomly by me, which means

you can set these two on your own.

Set the preference as same as we did in lab0.

| 😣 🗉 Controller Details    |                    |  |  |  |
|---------------------------|--------------------|--|--|--|
| Name: c0                  |                    |  |  |  |
| Controller Port: 663      | 33                 |  |  |  |
| Controller Type: Re       | emote Controller 🛁 |  |  |  |
| Protocol: TC              | P                  |  |  |  |
| Remote/In-Band Controller |                    |  |  |  |
| IP Address: 127.0.0.1     |                    |  |  |  |
|                           | _                  |  |  |  |
| ОК                        | Cancel             |  |  |  |

|                                                                                                    | Edit                                                                  |                                                |
|----------------------------------------------------------------------------------------------------|-----------------------------------------------------------------------|------------------------------------------------|
| Hostname:                                                                                                    | s1                                                                    | External Interface: Add                        |
| DPID:                                                                                                    | 00000000001                                                           | External Interfaces                            |
| Enable NetFlow:                                                                                                    |                                                                       |                                                |
| Enable sFlow:                                                                                                    |                                                                       |                                                |
| Switch Type:                                                                                                    | Open vSwitch Kernel Mode                                              | -                                              |
| IP Address:                                                                                                    | 192.168.1.1                                                           |                                                |
| DPCTL port:                                                                                                    | 6233                                                                  |                                                |
|                                                                                                    |                                                                       |                                                |
|                                                                                                    |                                                                       |                                                |
|                                                                                                    |                                                                       |                                                |
|                                                                                                    |                                                                       |                                                |
|                                                                                                    |                                                                       |                                                |
|                                                                                                    |                                                                       |                                                |
|                                                                                                    |                                                                       |                                                |
| Start Command:                                                                                                    |                                                                       |                                                |
| Stop Command:                                                                                                    |                                                                       |                                                |
| OK                                                                                                    | Cancel                                                                |                                                |
|                                                                                                    |                                                                       |                                                |
|                                                                                                    |                                                                       |                                                |
| 😣 🗖 🗊 Mini                                                                                                    | Edit                                                                  |                                                |
| Hostname:                                                                                                    | Edit                                                                  | External Interface: Add                        |
| Hostname:<br>DPID:                                                                                                    | Edit<br>s2<br>00000000000000000000000000000000000                     | External Interface: Add                        |
| 😸 😑 🔲 Mini<br>Hostname:<br>DPID:<br>Enable NetFlow:                                                                                                    | Edit<br>s2<br>0000000000000000000000000000000000                      | External Interface: Add                        |
| 😸 😑 🔲 Mini<br>Hostname:<br>DPID:<br>Enable NetFlow:<br>Enable sFlow:                                                                                                  | Edit<br>s2<br>00000000000000000000000000000000000                     | External Interface: Add                        |
| Mini Hostname: DPID: Enable NetFlow: Enable sFlow: Switch Type:                                                                                                    | Edit<br>s2<br>0000000000000000000000000000000000                      | External Interface: Add                        |
| Mini<br>Hostname:<br>DPID:<br>Enable NetFlow:<br>Enable sFlow:<br>Switch Type:<br>IP Address:                                                                         | Edit<br>s2<br>00000000000000000000000000000000000                     | External Interface: Add                        |
| <ul> <li>Mini</li> <li>Hostname:<br/>DPID:</li> <li>Enable NetFlow:</li> <li>Enable sFlow:</li> <li>Switch Type:</li> <li>IP Address:</li> <li>DPCTL port:</li> </ul> | Edit<br>s2<br>0000000000000000000000000000000000                      | External Interface: Add                        |
| <ul> <li>Mini</li> <li>Hostname:<br/>DPID:</li> <li>Enable NetFlow:</li> <li>Enable sFlow:</li> <li>Switch Type:</li> <li>IP Address:</li> <li>DPCTL port:</li> </ul> | Edit<br>s2<br>0000000000000000000000000000000000                      | External Interface: Add                        |
| <ul> <li>Mini</li> <li>Hostname:<br/>DPID:</li> <li>Enable NetFlow:</li> <li>Enable sFlow:</li> <li>Switch Type:</li> <li>IP Address:</li> <li>DPCTL port:</li> </ul> | Edit<br>s2<br>0000000000000000000000000000000000                      | External Interface: Add<br>External Interfaces |
| <ul> <li>Mini</li> <li>Hostname:<br/>DPID:</li> <li>Enable NetFlow:</li> <li>Enable sFlow:</li> <li>Switch Type:</li> <li>IP Address:</li> <li>DPCTL port:</li> </ul> | Edit<br>s2<br>0000000000000000000000000000000000                      | External Interface: Add<br>External Interfaces |
| <ul> <li>Mini</li> <li>Hostname:<br/>DPID:</li> <li>Enable NetFlow:</li> <li>Enable sFlow:</li> <li>Switch Type:</li> <li>IP Address:</li> <li>DPCTL port:</li> </ul> | Edit<br>s2<br>0000000000000000000000000000000000                      | External Interface: Add                        |
| <ul> <li>Mini</li> <li>Hostname:<br/>DPID:</li> <li>Enable NetFlow:</li> <li>Enable sFlow:</li> <li>Switch Type:</li> <li>IP Address:</li> <li>DPCTL port:</li> </ul> | Edit<br>s2<br>0000000000000000000000000000000000                      | External Interface: Add<br>External Interfaces |
| <ul> <li>Mini</li> <li>Hostname:<br/>DPID:</li> <li>Enable NetFlow:</li> <li>Enable sFlow:</li> <li>Switch Type:</li> <li>IP Address:</li> <li>DPCTL port:</li> </ul> | Edit<br>s2<br>00000000000000000000000000000000                        | External Interface: Add                        |
| Nini<br>Hostname:<br>DPID:<br>Enable NetFlow:<br>Enable sFlow:<br>Switch Type:<br>IP Address:<br>DPCTL port:                                                          | Edit<br>s2<br>0000000000000000000000000000000000                      | External Interface: Add                        |
| <ul> <li>Mini</li> <li>Hostname:<br/>DPID:</li> <li>Enable NetFlow:</li> <li>Enable sFlow:</li> <li>Switch Type:</li> <li>IP Address:</li> <li>DPCTL port:</li> </ul> | Edit<br>s2<br>0000000000000000000000000000000000                      | External Interface: Add                        |
| Key Command:<br>Start Command:<br>Stop Command:                                                                                                    | Edit  S2  0000000000000   Open vSwitch Kernel Mode  192.168.1.2  6234 | External Interface: Add                        |

|                                                                                        | MiniE                                                                                    | dit                                 |              |                 |                     |
|----------------------------------------------------------------------------------------|------------------------------------------------------------------------------------------|-------------------------------------|--------------|-----------------|---------------------|
| Properties                                                                             | VLAN                                                                                     | Interfaces                          | External Int | terfaces        | Private Directories |
| Hostn                                                                                  | ame: h                                                                                   | າ1                                  |              |                 |                     |
| IP Add                                                                                 | Iress: 1                                                                                 | 10.0.0.1                            |              |                 |                     |
| Default R                                                                              | oute:                                                                                    |                                     |              |                 |                     |
| Amount                                                                                 | CPU:                                                                                     |                                     |              | host            | -                   |
| с                                                                                      | ores:                                                                                    |                                     |              | _               |                     |
| Start Comm                                                                             | nand:                                                                                    |                                     |              | _               |                     |
| Stop Comm                                                                              | nand:                                                                                    |                                     |              |                 |                     |
|                                                                                        |                                                                                          |                                     |              |                 |                     |
|                                                                                        |                                                                                          |                                     |              |                 |                     |
|                                                                                        |                                                                                          |                                     |              |                 |                     |
|                                                                                        |                                                                                          |                                     |              |                 |                     |
|                                                                                        |                                                                                          |                                     |              |                 |                     |
|                                                                                        |                                                                                          |                                     |              |                 |                     |
|                                                                                        |                                                                                          |                                     |              |                 |                     |
|                                                                                        |                                                                                          |                                     |              |                 |                     |
| ОК                                                                                     |                                                                                          | Cancel                              |              |                 |                     |
| ]                                                                                      | ]                                                                                        |                                     |              |                 |                     |
|                                                                                        |                                                                                          | 19                                  |              |                 |                     |
|                                                                                        | MINIE                                                                                    | dit                                 |              |                 |                     |
| Properties                                                                             |                                                                                          | dit<br>Interfaces                   | External Int | erfaces         | Private Directories |
| Properties<br>Hostna                                                                   | VLAN<br>ame: h                                                                           | dit<br>Interfaces                   | External Int | erfaces         | Private Directories |
| Properties<br>Hostna<br>IP Add                                                         | VLAN<br>ame: h                                                                           | dic<br>Interfaces                   | External Int | erfaces         | Private Directories |
| Properties<br>Hostna<br>IP Add<br>Default Ro                                           | VLAN<br>ame: h<br>lress: 1<br>oute:                                                      | Interfaces                          | External Int | erfaces         | Private Directories |
| Properties<br>Hostna<br>IP Add<br>Default Ro<br>Amount                                 | MINIE<br>VLAN<br>ame: h<br>ress: 1<br>oute:<br>CPU:                                      | Interfaces                          | External Int | erfaces         | Private Directories |
| Properties<br>Hostna<br>IP Add<br>Default Ro<br>Amount                                 | MINIE<br>VLAN<br>ame: h<br>lress: 1<br>oute:<br>CPU:                                     | Interfaces                          | External Int | erfaces<br>host | Private Directories |
| Properties<br>Hostna<br>IP Add<br>Default Ro<br>Amount<br>C                            | MINIE<br>VLAN<br>ame: h<br>lress: 1<br>oute:<br>CPU:<br>ores:                            | oic<br>Interfaces<br>12<br>10.0.0.2 | External Int | host            | Private Directories |
| Properties<br>Hostna<br>IP Add<br>Default Ro<br>Amount<br>C<br>Start Comm              | MINIE<br>VLAN<br>ame: h<br>ress: 1<br>oute:<br>CPU:<br>cores:<br>and:                    | aic<br>Interfaces                   | External Int | host            | Private Directories |
| Properties<br>Hostna<br>IP Add<br>Default Ro<br>Amount<br>C<br>Start Comm<br>Stop Comm | MINIE<br>VLAN<br>ame: h<br>Iress: 1<br>oute:<br>CPU:<br>cores:<br>nand:<br>nand:         | aic<br>Interfaces                   | External Int | host            | Private Directories |
| Properties<br>Hostna<br>IP Add<br>Default Ro<br>Amount<br>C<br>Start Comm<br>Stop Comm | MINIE<br>VLAN<br>ame: h<br>Iress: 1<br>oute:<br>CPU:<br>CPU:<br>cores:<br>hand:<br>hand: | olc<br>Interfaces<br>12<br>10.0.0.2 | External Int | host            | Private Directories |
| Properties<br>Hostna<br>IP Add<br>Default Ro<br>Amount<br>C<br>Start Comm<br>Stop Comm | VLAN<br>ame: h<br>ress: 1<br>oute:<br>CPU:<br>cores:<br>nand:<br>nand:                   | aic<br>Interfaces                   | External Int | host            | Private Directories |
| Properties<br>Hostna<br>IP Add<br>Default Ro<br>Amount<br>C<br>Start Comm<br>Stop Comm | VLAN<br>ame: I<br>Iress: 1<br>oute:<br>CPU:<br>cores:<br>hand:<br>hand:                  | aic<br>Interfaces                   | External Int | host            | Private Directories |
| Properties<br>Hostna<br>IP Add<br>Default Ro<br>Amount<br>C<br>Start Comm<br>Stop Comm | VLAN<br>ame: h<br>Iress: 1<br>oute:<br>CPU:<br>cores:<br>hand:<br>hand:                  | alt<br>Interfaces                   | External Int | host            | Private Directories |
| Properties<br>Hostna<br>IP Add<br>Default Ro<br>Amount<br>C<br>Start Comm<br>Stop Comm | VLAN<br>ame: I<br>Iress: 1<br>oute:<br>CPU:<br>cores:<br>hand:<br>hand:                  | alt<br>Interfaces                   | External Int | host            | Private Directories |
| Properties<br>Hostna<br>IP Add<br>Default Ro<br>Amount<br>C<br>Start Comm<br>Stop Comm | VLAN<br>ame: I<br>Iress: 1<br>oute:<br>CPU:<br>cores:<br>hand:<br>hand:                  | alc<br>Interfaces                   | External Int | host            | Private Directories |
| Properties<br>Hostna<br>IP Add<br>Default Ro<br>Amount<br>C<br>Start Comm<br>Stop Comm | VLAN<br>ame: h<br>Iress: 1<br>oute:<br>CPU:<br>cores:<br>hand:<br>hand:                  | aic<br>Interfaces                   | External Int | host            | Private Directories |
| Properties<br>Hostna<br>IP Add<br>Default Ro<br>Amount<br>C<br>Start Comm<br>Stop Comm | VLAN<br>ame: h<br>Iress: 1<br>oute:<br>CPU:<br>cores:<br>hand:<br>hand:                  | alc<br>Interfaces                   | External Int | host            | Private Directories |

3. Run it and use the same commands as provided in lab 0.

Alternatively, if you save the mn file and export it as level 2. Remember the path, use 'cd' open that directory, type 'ls' to check the files. If you find them, type 'python XXX(you file name).py' So you can directly run it without opening the miniedit.

| Termin | erminal                                 |                                                       |  |  |  |
|--------|-----------------------------------------|-------------------------------------------------------|--|--|--|
|        | 😣 🔿 🕕 root@ubuntu: /home/ubuntu/mininet | 🛇 🖨 🕕 ubuntu@ubuntu: ~/ryu/ryu/app                    |  |  |  |
| 0      | *** Add hosts                           | packet in 1 2a:a3:3a:3c:9e:87 33:33:00:00:00:fb 1     |  |  |  |
|        | *** Add links                           | packet in 2 2a:1a:cd:8b:e7:ae 33:33:00:00:00:02 1     |  |  |  |
|        | *** Starting network                    | packet in 1 2a:a3:3a:3c:9e:87 33:33:00:00:00:02 1     |  |  |  |
|        | *** Configuring hosts                   | packet in 2 a2:2f:51:63:f5:46 33:33:00:00:00:02 65534 |  |  |  |
|        | h2 h1                                   | packet in 1 a2:2f:51:63:f5:46 33:33:00:00:00:02 1     |  |  |  |
|        | *** Starting controllers                | packet in 2 7a:a7:6d:78:2e:d2 33:33:00:00:00:02 2     |  |  |  |
| 9      | *** Starting switches                   | packet in 1 7a:a7:6d:78:2e:d2 33:33:00:00:00:02 1     |  |  |  |
|        | *** Post configure switches and hosts   | packet in 2 Za:1a:cd:8b:e7:ae ff:ff:ff:ff:ff 1        |  |  |  |
|        | *** Starting CLI:                       | packet in 1 Za:a3:3a:3c:9e:87 ff:ff:ff:ff:ff 1        |  |  |  |
| = 53   | mininet> pingall                        | packet in 2 Za:1a:cd:8b:e7:ae 33:33:00:00:fb 1        |  |  |  |
|        | *** Ping: testing ping reachability     | packet in 1 2a:a3:3a:3c:9e:87 33:33:00:00:60 1        |  |  |  |
|        | h2 -> h1                                | packet in 1 ba:c9:3d:f2:fd:26 33:33:00:00:00:02 2     |  |  |  |
|        | h1 -> h2                                | packet in 2 ba:c9:3d:f2:fd:26 33:33:00:00:00:02 1     |  |  |  |
|        | *** Results: 0% dropped (2/2 received)  | packet in 1 82:93:c1:42:79:42 33:33:00:00:00:02 65534 |  |  |  |
| _      | mininet> nodes                          | packet in 2 82:93:c1:42:79:42 33:33:00:00:00:02 1     |  |  |  |
|        | available nodes are:                    | packet in 2 2a:1a:cd:8b:e7:ae 33:33:00:00:00:02 1     |  |  |  |
|        | c0 h1 h2 s1 s2                          | packet in 1 2a:a3:3a:3c:9e:87 33:33:00:00:00:02 1     |  |  |  |
|        | mininet> net                            | packet in 2 a2:2f:51:63:f5:46 33:33:00:00:00:02 65534 |  |  |  |
| -8-    | h2 h2-eth0:s2-eth2                      | packet in 1 a2:2f:51:63:f5:46 33:33:00:00:00:02 1     |  |  |  |
| Δ      | h1 h1-eth0:s1-eth2                      | packet in 2 7a:a7:6d:78:2e:d2 33:33:00:00:00:02 2     |  |  |  |
|        | s2 lo: s2-eth1:s1-eth1 s2-eth2:h2-eth0  | packet in 1 7a:a7:6d:78:2e:d2 33:33:00:00:00:02 1     |  |  |  |
|        | s1 Lo: s1-eth1:s2-eth1 s1-eth2:h1-eth0  | packet in 1 2a:a3:3a:3c:9e:87 ff:ff:ff:ff:ff:ff 1     |  |  |  |
| a      | C0                                      | packet in 2 Za:la:cd:8b:e7:ae ff:ff:ff:ff:ff 1        |  |  |  |
| $\sim$ | mininet>                                |                                                       |  |  |  |
| -      |                                         |                                                       |  |  |  |
| 122    |                                         |                                                       |  |  |  |
|        |                                         |                                                       |  |  |  |
|        |                                         |                                                       |  |  |  |

4. Open a new terminal, type 'sudo wireshark' to capture the packages.

In wiresahrk, select 'any', then you will see this. Wireshark can capture your laptop's IP address and the VMware's, so in order not to get mixed. You can search the 'openflow\_v1' in the green bar.

| -          |                                      |                                   |                                               |                                         |                                                |                                                             |        |
|------------|--------------------------------------|-----------------------------------|-----------------------------------------------|-----------------------------------------|------------------------------------------------|-------------------------------------------------------------|--------|
| 8          | 🔎 *any                               |                                   |                                               |                                         |                                                |                                                             |        |
| File       | Edit View Go                         | <u>Capture</u> <u>A</u> naly:     | ze <u>S</u> tatistics Teleph                  | on <u>y W</u> ireless <u>T</u> ools     | <u>H</u> elp                                   |                                                             |        |
|            |                                      | - 🖾 🔽 🛛                           |                                               | 🛛 🛪 🚛 🖃 🕯                               |                                                |                                                             |        |
|            |                                      |                                   |                                               |                                         |                                                |                                                             |        |
| <b> </b> 0 | penflow_v1                           |                                   |                                               |                                         |                                                | Expression                                                  | n   +  |
| No.        | Time                                 | Source                            | Destination                                   | Protocol                                | Length Info                                    |                                                             | A      |
|            | 193 16.953403050                     | 192.168.183.                      | 128 192.168.18                                | 3.2 DNS                                 | 90 Standard query Oxt                          | b79d A daisy.ubuntu.com.local                               | 1      |
|            | 194 16.953688480                     | 192.168.183.<br>fe801429.9        | 128 192.168.18<br>fff.fe2 ff0216              | 3.2 DNS<br>TCMPv6                       | 90 Standard query 0x0<br>92 Multicast Listener | d95 AAAA daisy.ubuntu.com.lo<br>r Report Message v2         | J      |
|            | 196 17.234748565                     | fe80::1429:9                      | fff:fe2 ff02::2                               | ICMPv6                                  | 72 Router Solicitatio                          | on from 16:29:9f:26:16:03                                   |        |
|            | 197 17.242523861                     | fe80::1429:9                      | fff:fe2 ff02::16                              | ICMPv6                                  | 92 Multicast Listener                          | r Report Message v2                                         |        |
|            | 198 17.3365/3842                     | fe80::1429:9                      | fff:fe2 ff02::fb                              | MDNS                                    | 109 Standard query 0x0                         | JUUU PIR _1ppstcp.1oca1, "(<br>sponse 0x0000 PTR_workstati( | 2      |
|            | 200 17.347020911                     | fe80::1429:9                      | fff:fe2 ff02::fb                              | MDNS                                    | 323 Standard query 0x0                         | 0000 ANY ubuntu [16:29:9f:26                                |        |
|            | 201 17.478700286                     | fe80::863:2d                      | ff:fe01 ff02::16                              | ICMPv6                                  | 92 Multicast Listener                          | r Report Message v2                                         |        |
|            | 202 17.478704955<br>203 17 478764710 | Te80::863:20                      | ff:fe01 ff02::10                              | ICMPV6<br>ICMPv6                        | 72 Router Solicitatio                          | r Report Message V2<br>on from 0a:63:2d:01:65:5f            |        |
|            | 204 17.478765668                     | fe80::863:2d                      | ff:fe01 ff02::2                               | ICMPv6                                  | 72 Router Solicitatio                          | on from 0a:63:2d:01:65:5f                                   |        |
|            | 205 17.479115745                     | fe80::863:2d                      | ff:fe01 ff02::2                               | OpenF1                                  | 156 Type: OFPT_PACKET_                         | _IN                                                         |        |
| ► Ei       | ame 1: 344 bytes                     | on wire (2752                     | bits), 344 bytes c                            | aptured (2752 bits                      | ) on interface 0                               |                                                             |        |
|            | inux cooked captur                   | e                                 | .06 (00.00.00.11.00                           | .06) Date 45.40.0                       | 4.40.00.00 (45.40.01.40.0                      | 20.00                                                       |        |
| ► Da       | ata (314 bytes)                      | rayconn_11:39                     | :a0 (00:00:80:TT:38                           | :90), DSL: 45:10:0                      | 1:48:00:00 (45:10:01:48:0                      | 10:00)                                                      |        |
|            | Data: 0000ffffff                     | ff004400430134                    | 42d2301010600191826                           | 670021                                  |                                                |                                                             |        |
|            | [Length: 314]                        |                                   |                                               |                                         |                                                |                                                             |        |
|            |                                      |                                   |                                               |                                         |                                                |                                                             |        |
|            |                                      |                                   |                                               |                                         |                                                |                                                             |        |
|            |                                      |                                   |                                               |                                         |                                                |                                                             |        |
|            |                                      |                                   |                                               |                                         |                                                |                                                             |        |
|            |                                      |                                   |                                               |                                         |                                                |                                                             |        |
|            |                                      |                                   |                                               |                                         |                                                |                                                             |        |
| 0010       | 45 10 01 48 00                       | 00 00 00 80 1                     | 1 39 96 00 00 00 00                           | E · · H · · · · · · 9 · · · •           |                                                |                                                             |        |
| 0020       | ff ff ff ff 00 ·                     | 44 00 43 01 3                     | 4 2d 23 01 01 06 00                           | ·····D·C ·4-#···                        |                                                |                                                             |        |
| 0030       | 19 18 26 67 00 1                     | 21 00 00 00 0                     | 0 00 00 00 00 00 00 00<br>3 2d 01 65 5f 00 00 | ···&g·!·· ·····                         |                                                |                                                             |        |
| 0050       | 00 00 00 00 00 00                    | 00 00 00 00 00 00 00              | 0 0 0 0 0 0 0 0 0 0 0 0 0 0 0 0 0 0 0         |                                         |                                                |                                                             |        |
| 0060       | 00 00 00 00 00 00                    | 00 00 00 00 00                    | 0 00 00 00 00 00 00                           | • • • • • • • • • • • • • • • • • • • • |                                                |                                                             |        |
| 0070       | 00 00 00 00 00 00                    |                                   | 0 00 00 00 00 00 00 00                        | • • • • • • • • • • • • • • • • • • • • |                                                |                                                             |        |
| 0090       |                                      | 30 00 00 00 00 0                  | 0 00 00 00 00 00 00 00                        |                                         |                                                |                                                             |        |
| 00a0       | 00 00 00 00 00 00                    | 00 00 00 00 00                    | 0 00 00 00 00 00 00                           |                                         |                                                |                                                             |        |
| 00b0       |                                      |                                   | 0 00 00 00 00 00 00 00 00                     |                                         |                                                |                                                             |        |
| 00d0       |                                      | 30 00 00 00 00 0<br>30 00 00 00 0 | 0 00 00 00 00 00 00 00<br>0 00 00 00 00 00    |                                         |                                                |                                                             |        |
| 00e0       | 00 00 00 00 00                       | 0 00 00 00 00                     | 0 00 00 00 00 00 00                           |                                         |                                                |                                                             |        |
| 00f0       | 00 00 00 00 00 00                    | 00 00 00 00 00 00                 | 0 00 00 00 00 00 00                           | •••••                                   |                                                |                                                             |        |
| 0100       |                                      |                                   |                                               |                                         |                                                |                                                             | -      |
|            | Z Data (data.data                    | ), 314 bytes                      |                                               |                                         | Packets: 709 · Disp                            | played: 709 (100.0%) Profile: D                             | efault |
|            |                                      |                                   |                                               |                                         |                                                |                                                             |        |